## Android

## Wie kann ich auf meinem Samsung-Smartphone in Android den Bildschirm-Timeout einstellen?

- Um auf Ihrem Samsung-Handy die Zeit zu verlängern oder verkürzen, nach der sich der Bildschirm bei Inaktivität ausschalten bzw. deaktivieren soll (Display wird wieder dunkel), gehen Sie wie unten beschrieben vor.
- Öffnen Sie auf Ihrem Smartphone die Einstellungen-App.
- Scrollen Sie nach unten bis zum Menü-Punkt Anzeige (Helligkeit \* Augenkomfort \* Navigationsleiste) und öffnen Sie diesen.
- Scrollen Sie nach unten bis zum Menü-Punkt Bildschirm-Timeout und setzen Sie dort einen neuen Wert (15 Sekunden, 30 Sekunden, 1 Minute, 2 Minuten, 5 Minunten, 10 Minuten).
- Die **Standard**-Einstellung ist 15 Sekunden.
- Nachdem Sie die **Einstellung** bzw. **Option** vorgenommen haben, bleibt der Bildschirm länger bzw. kürzer an.

Eindeutige ID: #2894 Verfasser: Letzte Änderung: 2023-09-02 08:22